Dear Student,

Welcome to Turning Point Polling.

Below are instructions to assist you with the student registration process.

Before you begin:

- 1. You must be **unconditionally admitted as a student** at UT Dallas.
- 2. You must be enrolled in an academic course that uses Turning Point Polling.
- 3. You must purchase a Turning License.
- 4. Depending on the instructor's policy, you may need to **obtain a Turning Technologies RFLCD** Clicker as well.

Once you have these, please follow the below instructions to get set up.

- 1. Log into ELEARNING (<u>https://elearning.utdallas.edu</u>).
- 2. On the ELEARNING HOMEPAGE, locate the COURSE WHICH USES TURNING POINT POLLING.
- **3.** Click on the course title, to enter the course. (For example, in this case the course is called "bbtraining07").

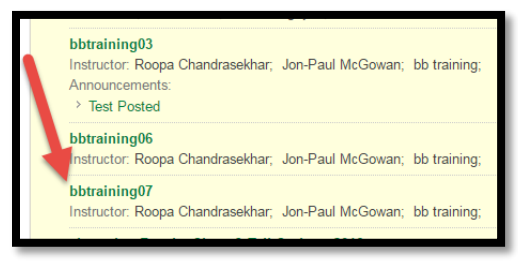

**4.** In the course, on the LEFT HAND SIDE MENU, you should see a link called TURNING ACCOUNT REGISTRATION (or TURNING TECHNOLOGIES REGISTRATION). Click on that link.

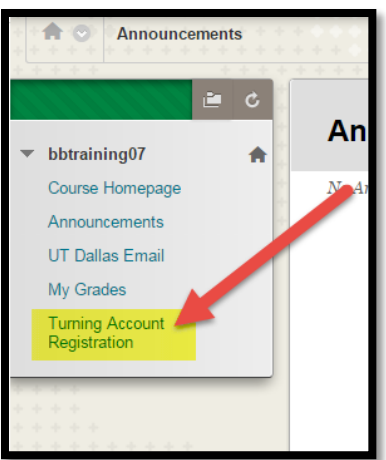

**5.** You will be taken to a TURNING ACCOUNT CREATION window. In the space provided, ENTER YOUR UTD EMAIL ID, and click on CREATE AN ACCOUNT.

## Turning Account Registration Instructions for UT Dallas Students

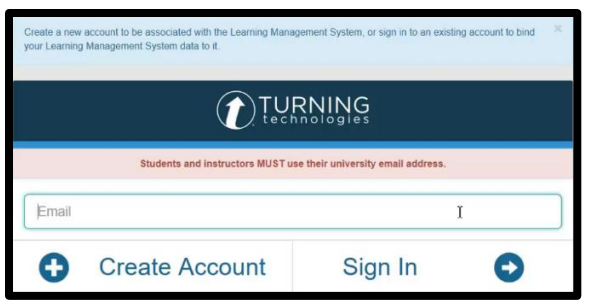

6. You will see a message on the screen, which states that a verification email has been sent to your UTD email.

| Students and instructors MUST use their university email address.                                                                                                    |        |   |  |  |  |
|----------------------------------------------------------------------------------------------------|--------|---|--|--|--|
| sstudent@turningtechnologies.com                                                                                                    |        |   |  |  |  |
| A verification email containing a link to create your account has been<br>sent to sstudent@turningtechnologies.com. Follow this link to continue<br>the account creation process and be automatically added to the Turning<br>Technologies, LLC organization. |        |   |  |  |  |
| Go Back                                                                                                    | Resend | C |  |  |  |

- **7.** Open your UTD Email, find the verification email, and click on the link within the email to continue the account creation process.
- 8. You will be taken to an ACCOUNT CREATION SCREEN.

Enter in the required user information.

- a. Enter your FIRST NAME and LAST NAME.
- b. Select STUDENT, from the role drop down menu.
- c. Enter a UNIQUE PASSWORD.
- d. Accept the TERMS OF USE.
- e. Click FINISH.

| Create Account                                    |                                           |
|---------------------------------------------------|-------------------------------------------|
| Enter Account Information                         | 2                                         |
| First Name *                                      | Last Name *                               |
|                                                   |                                           |
| Role *                                            | 26                                        |
|                                                   | ×                                         |
| Country *                                         |                                           |
| United States                                     | ~                                         |
| Password *                                        | Confirm Password *                        |
|                                                   |                                           |
| Al least if churacters long                       | Matches the confirm password              |
| Containin al least one lowercase lefter           |                                           |
| Contamy at least one uppercase letter             |                                           |
| <ul> <li>Contains at lensit one number</li> </ul> |                                           |
| By checking this, you agree to comply with the Er | d-User License Agreement and Terms of Use |
|                                                   |                                           |
|                                                   | Finish                                    |
|                                                   |                                           |

For assistance, please contact Turning Technologies Technical Support 866-746-3015 | <u>Support@turningtechnologies.com</u> 9. Next you will be asked to activate your account.

Enter the following information:

- a. LICENSE CODE: Enter the Turning License Code.
- b. RESPONSE DEVICE ID: If you have an RFLCD device (clicker), enter the device id. It is a 6 digit alphanumeric code found on the back of the device.
- c. CLICK FINISH.

| 1 | 2                                                                                                    | 3 |           |          |                                                                                                    |  |
|---|----------------------------------------------------------------------------------------------------|---|-----------|----------|----------------------------------------------------------------------------------------------------|--|
|   | Subscription<br>To participate in class you will need a<br>subscription. Don't have one now? You<br>can purchase one later within your<br>profile. |   | () –      | Yi<br>SL | Clicker ID<br>ou may be required to use a clicker. Not<br>ure if you need one? Ask your instructor. |  |
|   | Subscription Code<br>Redeem                                                                                                    | 2 | Mobile ID |          | Clicker ID I<br>Add                                                                                 |  |
|   | Continue                                                                                                    |   |           |          | Continue                                                                                            |  |

Note: If you want to do Step # 9 later, click FINISH. Your account will be created. But it will not be active. To activate your account, you will need to follow the below steps:

a. Log into ELEARNING (<u>https://elearning.utdallas.edu</u>) > go into the COURSE > look on the LEFT HAND SIDE MENU > click on the TURNING ACCOUNT REGISTRATION LINK.

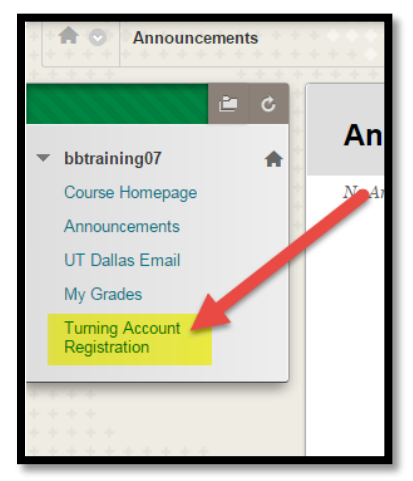

**b.** On the next screen, enter your UTD email id, and click SIGN IN.

## Turning Account Registration Instructions for UT Dallas Students

| Create a new account to be associated with the Learning Management System, or sign in to an existing account to bind your Learning Management System data to it. |                |         |   |  |
|----------------------------------------------------------------------------------------------------|----------------|---------|---|--|
| TURNING<br>technologies                                                                                                    |                |         |   |  |
| Students and instructors MUST use their university email address.                                                                                                |                |         |   |  |
| Email                                                                                                    |                |         | Ι |  |
| 0                                                                                                    | Create Account | Sign In | 0 |  |

c. After signing in, if a subscription was not purchased you are now able to do so.

| 0 | Subscriptions |                                                                                                    |                 |            |  |  |
|---|---------------|----------------------------------------------------------------------------------------------------|-----------------|------------|--|--|
|   | A sı          | A subscription allows you to use a response device to respond and receive credit for participation. |                 |            |  |  |
|   |               | <b>Turning</b> Poinť                                                                                | Subscription Co | Redeem     |  |  |
|   |               | Type: Student<br>Expiration: Feb 23, 2018                                                           | Purchase Sub    | oscription |  |  |
|   |               | Active Subscription                                                                                 |                 |            |  |  |

d. Clicker devices can be added as well.

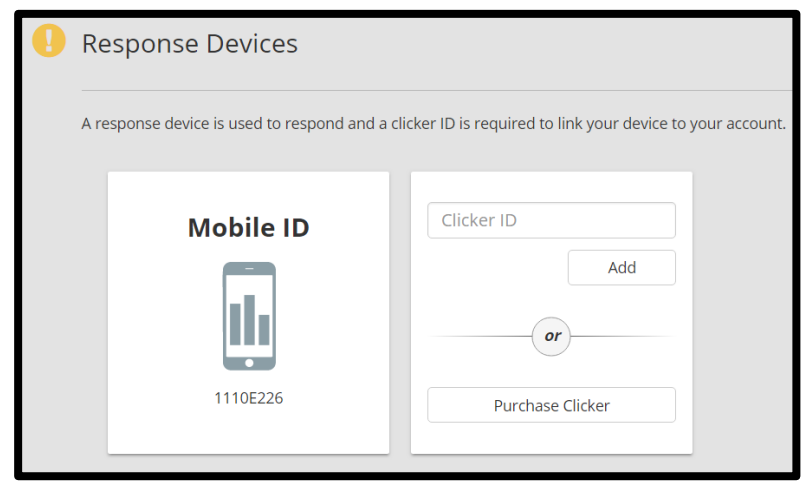